## 用標籤(labels)來歸類郵件

Gmail 推出的時候,提供了一個前所未有的新觀念:標籤。

它不同於傳統的郵件資料夾,只能將郵件歸類到單一資料夾中儲存;而是可以 替郵件標上各種不同的標籤屬性,並且同一封信可以標上各種不同的標籤,方 便分類查詢。觀念類似於"資料夾"。

但不同於資料夾的是同一封郵件可以"貼上多個"標籤,依照標籤來快速找到郵件。

1. 登入 Gmail 帳號,點選 「設定」。

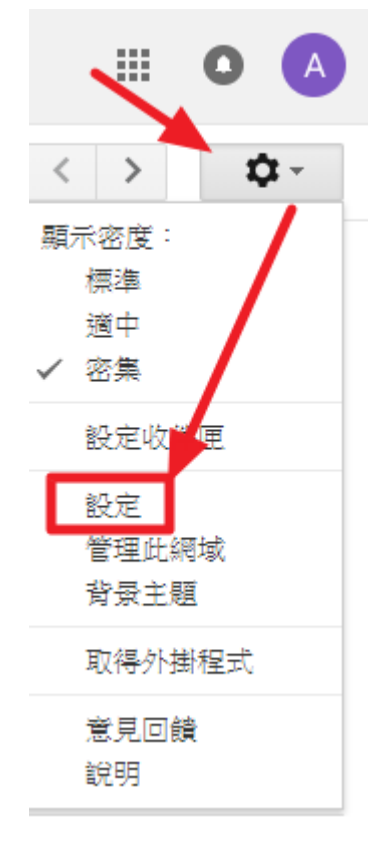

2. 選擇「標籤」。

| 設定          |            |       |                     |                              |               |      |     |      |
|-------------|------------|-------|---------------------|------------------------------|---------------|------|-----|------|
| 一般設定標識      | <b>收件匣</b> | 帳戶和匯入 | 篩邊器和封鎖的地址           | 轉寄和 POP/IMAP                 | 外掛程式          | 即時通訊 | 研究室 | 離線設定 |
| <b>巽</b> 具: |            |       | <b>國立台北</b><br>顯示所有 | <b>大學Gmail 郵件 顯示</b><br>語言選項 | <b>語言:</b> 中文 | (繁體) |     |      |
| 電話號碼:       |            |       | 預設國碼                | : 台灣                         | •             |      |     |      |

## 3. 點選「建立新標籤」。

| 標籤                                    | 在標籤清單中顯示                |
|---------------------------------------|-------------------------|
| 建立新標籤<br>其他<br>0個會話群組                 | <b>顯示</b> 隐藏 有未讀郵件時顯示標籤 |
| 後續處理<br>0個會話群組                        | <b>顯示</b> 隐藏 有未讀郵件時顯示標籤 |
| 優先順序<br>0 個會話群組                       | <b>顯示</b> 隐藏 有未讀郵件時顯示標籤 |
| sysadm@mail.ntpu.edu.tw<br>3848 個會話群組 | <b>顯示</b> 隐藏 有未讀郵件時顯示標籤 |

4. 填入「標籤名稱」,後點擊「建立」。

 $\times$ 

## 新標籤

| 請輸入新的標  | 赣名稱:       |   |
|---------|------------|---|
| 台北大學資訊  | 限中心        |   |
| 🔲 於下方標劉 | &底下建立巢狀標籤: |   |
|         |            | T |
| 建立      | 取消         |   |

5. GM 左側欄位會出現新建立的標籤名稱。

| 郵件▼         |
|-------------|
| 撰寫          |
| 收件匣 (3,219) |
| 已加星號        |
| 重要郵件        |
| 寄件備份        |
| 草稿          |
| ▼ 類別        |
| 🚢 社交網路 (18) |
| 促銷內容 (119)  |
| 最新快訊 (211)  |
| 📮 論壇 🛛 🖌    |
| 台北大學資訊中心    |
| 其他          |

6. 將資訊中心寄來的信件略過收件匣直接收納到新的標籤。6.1 先輸入「搜尋條件」,再點選「下拉箭頭」,如下圖所示。

| 《 國立臺北大學<br>National Taipei University | from:sysadm@mail.ntpu.edu.tw             | 2 × Q           |
|----------------------------------------|------------------------------------------|-----------------|
| 郵件▼                                    | from:sysadm@mail.ntpu.edu.tw 輸入搜尋條件,fro  | m:<寄件人郵件地址>     |
| 撰寫                                     | - G 在網路上搜尋「from:sysadm@mail.ntpu.edu.tw」 | Shift + Enter 键 |

6.2 點選 「根據這個搜尋條件建立篩選器」。

| from:(sysadm@mail.ntpu.edu.tw)              |                |
|---------------------------------------------|----------------|
| 搜尋 所有郵件 ◆                                   | ×              |
| 寄件者                                         |                |
| sysadm@mail.ntpu.edu.tw                     |                |
| 收件人                                         |                |
| 主旨                                          |                |
| 包含字詞                                        |                |
|                                             |                |
| <ul> <li>□ 有附件</li> <li>□ 排除即時通訊</li> </ul> |                |
| 大小 大於 💠                                     | MB ‡           |
| 日期範圍 1天 💠 之內,起算時間:                          |                |
| ۹.                                          | 根據這個搜尋條件建立篩選器。 |
|                                             |                |

6.3 依序點選選項如下圖所示(也可依照需求選擇)。

| from:(sysadm@mail.ntpu.edu.tw)                   |  |  |  |
|--------------------------------------------------|--|--|--|
| « 返回搜尋選項                                         |  |  |  |
| 當收到符合這個搜尋條件的郵件時:                                 |  |  |  |
| ☑ 略過收件匣 (將其封存)                                   |  |  |  |
| □ 標示為已讀取                                         |  |  |  |
| □ 標上星號                                           |  |  |  |
| ☑ 套用標籤: 台北大學資訊中心 ⇔ 2                             |  |  |  |
| ■ 轉寄郵件 新增轉寄地址                                    |  |  |  |
| ■ 刪除它                                            |  |  |  |
| □ 不要將它傳送到垃圾郵件                                    |  |  |  |
| □ 永遠將其標示為重要                                      |  |  |  |
| □ 永不將其標示為重要                                      |  |  |  |
| □ 分類為: <b>選擇類別 ◆</b>                             |  |  |  |
| 建立篩選器<br>逐 將篩選器同時套用到 2 個相符的會話群組。<br>一 3<br>院 解詳信 |  |  |  |

×

6.4 太棒了! 之後 sysadm 寄來的信都會自動歸到 「台北大學資訊中心」 這個標籤。只要點擊 『台北大學資訊中心」標籤就可以從眾多信件中快速 找到資訊中心寄來的信。

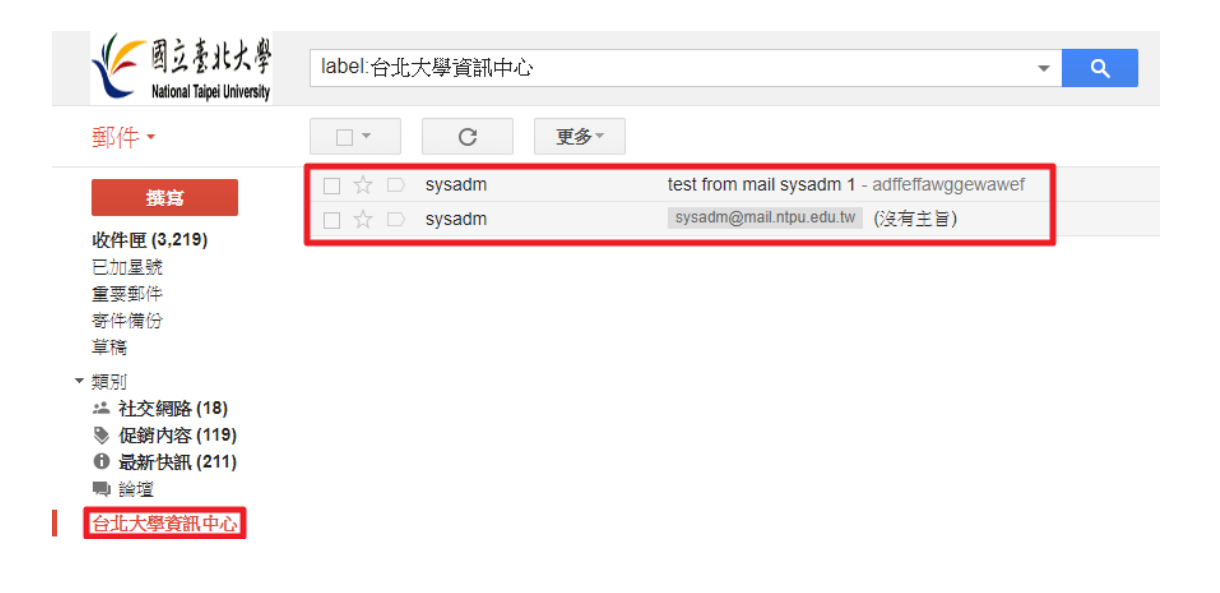